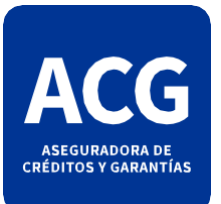

## VALIDACIÓN DE FIRMA DIGITAL

La primera vez que reciba un PDF firmado digitalmente seguramente vera una leyenda similar a "La validez de la certificación del documento es DESCONOCIDA. No se puede verificar el autor", para validar la firma digital y que el programa Adobe Acrobat Reader la interprete correctamente deberán seguir los siguientes pasos:

Ingrese a la página **www.argentina.gob.ar** e incorpore la cadena de confianza de los certificados entrando a:

https://www.argentina.gob.ar/jefatura/innovacion-publica/administrativa/firmadigital/acap

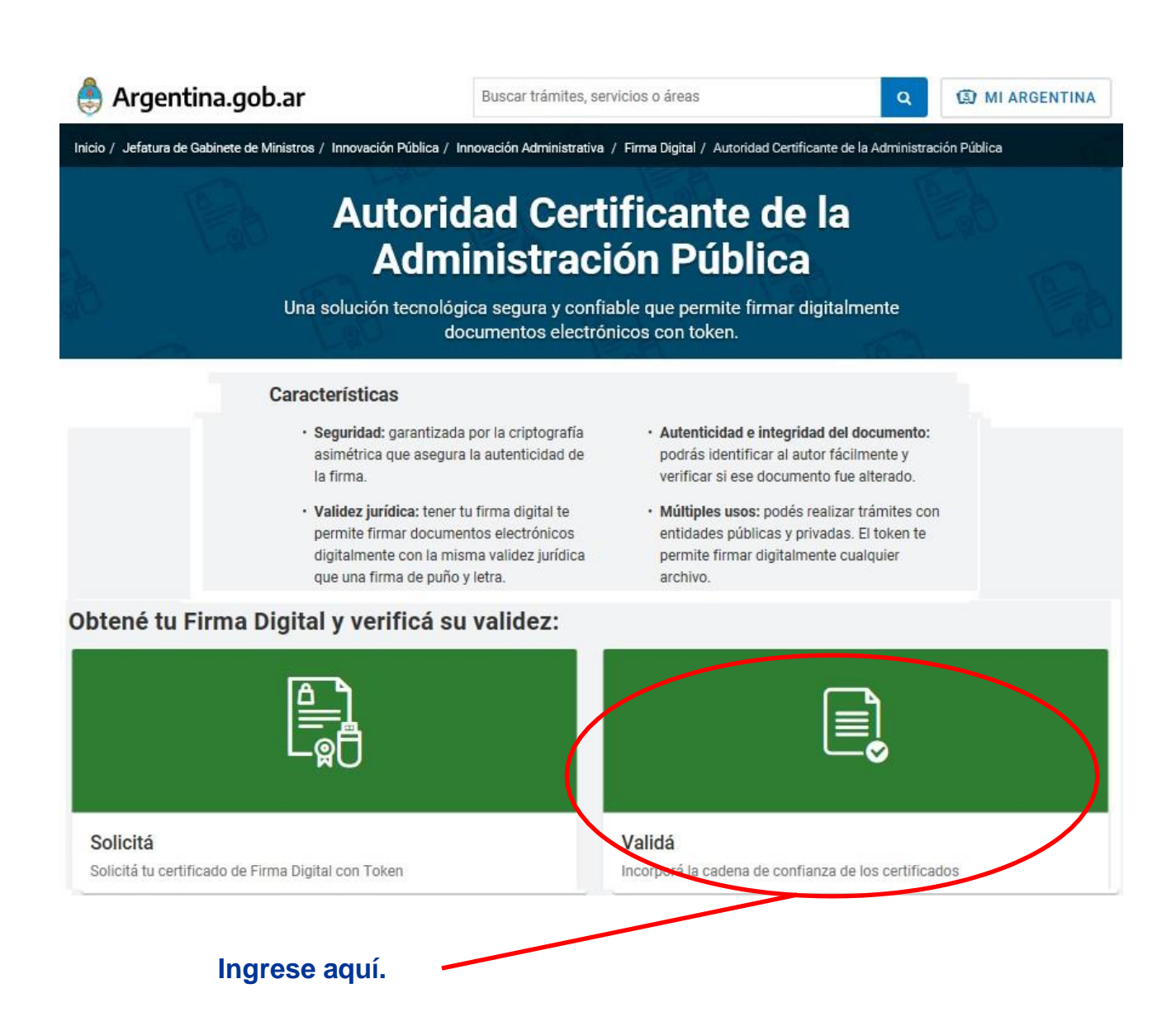

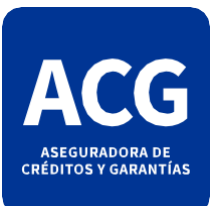

## VALDACIÓN DE FIRMA DIGITAL

| 🌲 Argentina.gob.ar                                                                                                    | Buscar trámites, servicios o áreas                           | Q MI ARGENTINA                                       |
|----------------------------------------------------------------------------------------------------|--------------------------------------------------------------|------------------------------------------------------|
| Inicio / Jefatura de Gabinete de Ministros / Innovación Públic<br>documentos electrónicos firmados digitalmente                                                                                         | a / Innovación Administrativa / Firma Digital / Autoridad Ce | rtificante de la Administración Pública / Valida los |
| Validá los documentos                                                                                                    | s electrónicos firmado                                       | s digitalmente                                       |
| Para validar la firma de un documento, deberás seguir la                                                                                                    | guía paso a paso.                                            |                                                      |
| U00% DIGITAL                                                                                                    |                                                              |                                                      |
| Ahora podrás validar la autoría e integridad del documen                                                                                                    | to firmado digitalmente.                                     | <i>.</i> .                                           |
| ¿Cómo hago?                                                                                                    | Clic<br>el e                                                 | juee aquí, descargue<br>jecutable e instálelo        |
| Instalar los certificados por única vez                                                                                                    | z. cor                                                       | no administrador.                                    |
| Deberás instalar los certificados para poder con                                                                                                    | nprobar la autoria del firmante:                             | ertificados AC Firma Digital.exe                     |
| Instalador para Windows:                                                                                                    |                                                              | )                                                    |
| <ul> <li>Incorpolé la <u>cadena de confianza</u> de los ce<br/>MODERNIZACION.</li> </ul>                                                                                                    | rtificados emitidos por AC-ONTI y AC-                        |                                                      |
| Descarga manual de certificados:                                                                                                    |                                                              |                                                      |
| <ul> <li>Certificado de la AC Raíz de la República A</li> <li>Certificado de la AC Raíz de la República A</li> <li>Certificado de la AC ONTI</li> <li>Certificado de la AC MODERNIZACIÓN-PEI</li> </ul> | rgentina 2007<br>rgentina 2016<br>DB                         |                                                      |
|                                                                                                    | Turnos                                                       | Leyes argentinas                                     |
| 0                                                                                                    | Organismos del Estado                                        | Acerca de este sitio                                 |
| Argentina <mark>unida</mark>                                                                                                    | Mapa del Estado                                              | Términos y condiciones                               |

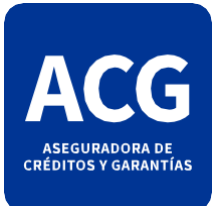

## VALIDACIÓN DE FIRMA DIGITAL

Una vez instalados los certificados de confianza correspondientes a las Autoridades Certificantes de Firma Digital en Argentina, al abrir el PDF enviado se vera la validación de la firma.

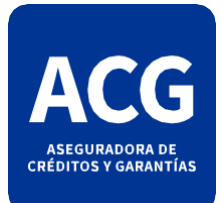

## VALIDACIÓN DE FIRMA DIGITAL

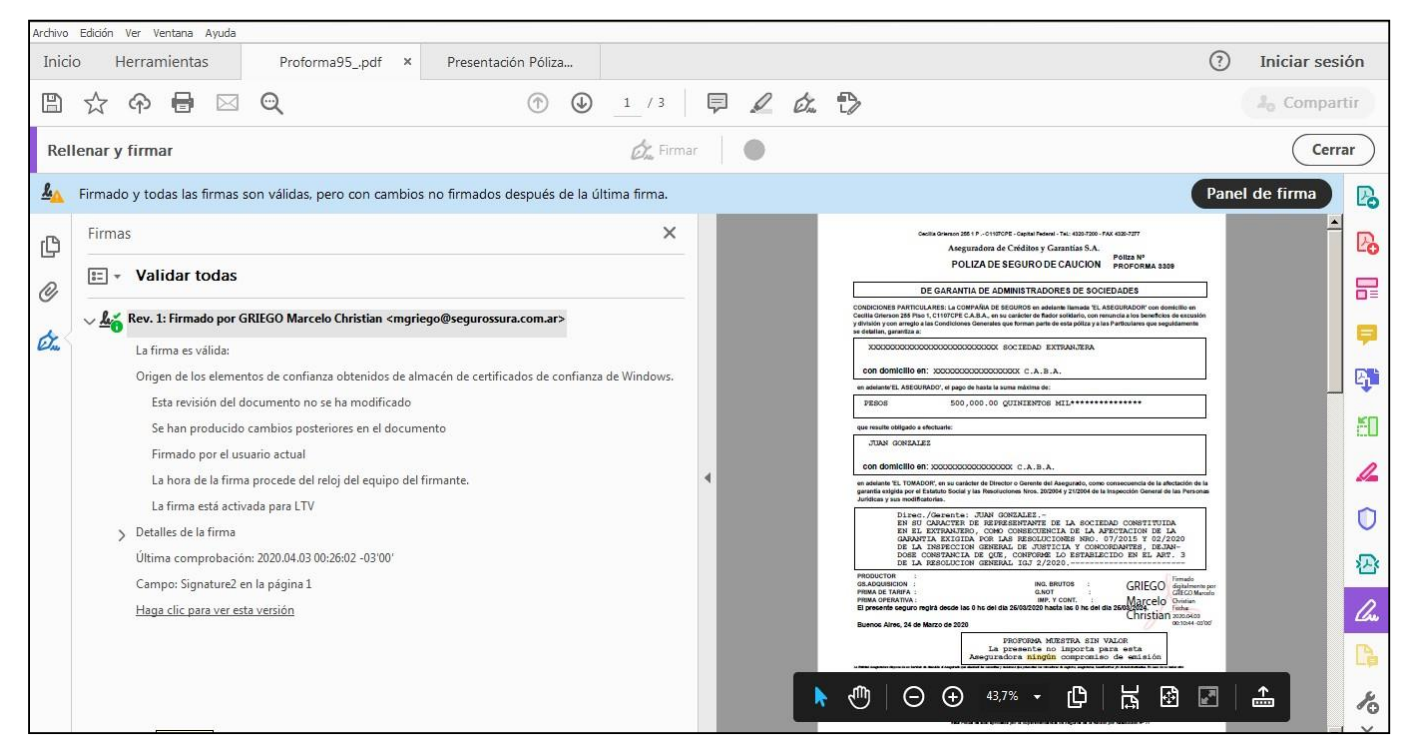

Luego de estos pasos, se verá correctamente la autenticidad del certificado cliqueando en el Panel de Firma.

|                                                                            | isor de certificados                                                                                                    | × |  |
|----------------------------------------------------------------------------|----------------------------------------------------------------------------------------------------|---|--|
|                                                                            | Este cuadro de diálogo le permite ver los detalles del certificado y toda su cadena de emisión. Los detalles corresponden a la entrada seleccionada.  Mostrar todas las rutas de certificación encontradas  Resumen Detalles Revocación Confianza Normativas Aviso legal  GRIEGO Marcelo Christian se |   |  |
|                                                                            | Emitido por: Autoridad Certificante de Firma Digital<br>Subsecretaría de Tecnologías de Gestión, Secretaría de<br>Válido desde: 2020/01/28 11:40:01 -03'00'<br>Válido hasta: 2020/01/22 12:10:56 -03'00'                                                                                              |   |  |
| l Firmanto                                                                 | Uso deseado:<br>Firma digital, Sin rechazar, Codificar claves, Codificar<br>documento, Protección de correo electrónico,<br>Autenticación de cliente                                                                                                    |   |  |
| n Propiedades<br>blegara el visor de<br>Este mostrara<br>lel organismo que |                                                                                                    |   |  |
| ficado y avala<br>validez del mismo<br>sta que puede<br>in documento.      | Exportar      La ruta del certificado seleccionado es válida.      Las comprobaciones de validación de ruta y de revocación se realizaron a partir de la hora de firma:     2020/04/03 00:10:44 - 03:00'     Modelo de validación: shell                                                              |   |  |

Certificado de **Cliqueando er** de Firma desp certificados. información d emitió el certi autenticidad y y la fecha has aplicarse en u